## Firefox を使った写真保存方法

右クリックが効かないページの写真保存方法です。一気にゲット出来ますので、通常 のページでも利用出来ます。

ブラウザー Firefox を使って目的のページを表示します。

例えば http://blog.naver.com/basic003/80179290857

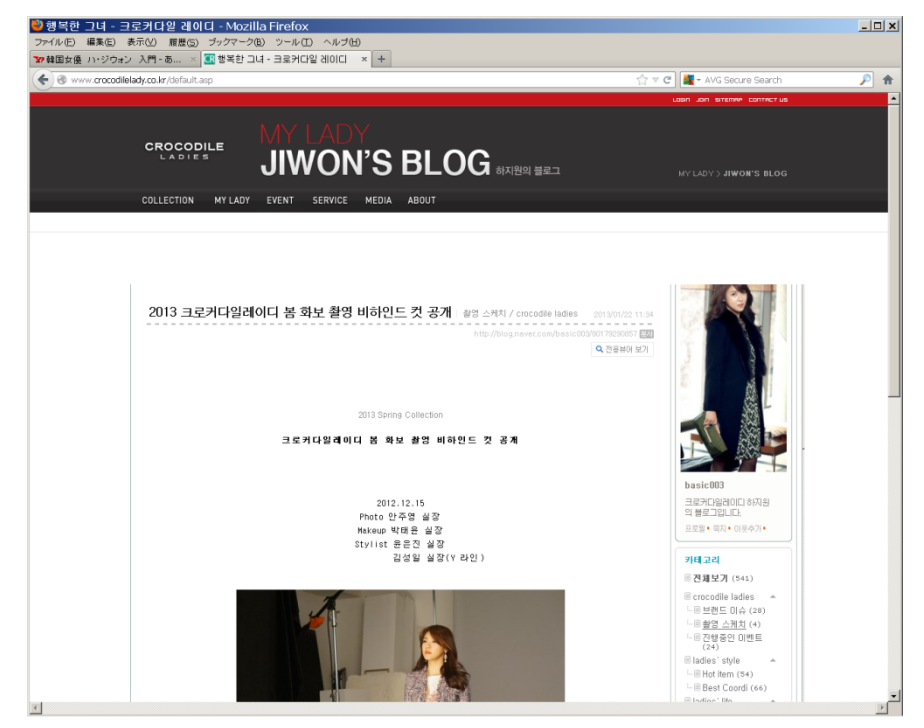

左上の「ファイル」メニューの中から「名前を付けてページを保存(A)...」を選択します。

| 岁 행복한 그녀            | - 크로커C             | i일 레이C         | - Moz   |
|---------------------|--------------------|----------------|---------|
| ファイル(E) 編集(         | E) 表示(⊻)           | 履歴( <u>S</u> ) | ブックマーク  |
| 新しいタブ( <u>T</u> )   |                    | Ctrl+T         | 행복한.    |
| 新しいウィンドウ(           | N)                 | Ctrl+N         |         |
| ファイルを開く( <u>O</u> ) | h                  | Ctrl+O         |         |
| 名前を付けてべく            | -ジを保存( <u>A</u> ). | Ctrl+S         |         |
| ページの URL を          | メールで送信(            | <u>E</u> )     |         |
| ページ設定(U)            |                    |                | _       |
| 印刷ブレビュー()           | <i>L</i> )         |                | -       |
| 印刷(P)               |                    | Ctrl+P         |         |
| オフライン作業(型           | V)                 |                |         |
| 終了(X)               |                    |                | MY LADY |
|                     |                    |                |         |

以下のメニューが開かれるので、適当な保存する場所や名前(そのまま使っても OK)指定 して下さい。

| 🕑 2013 크로커                                                      | 다일레이다 봄                                                                                                    | 화보 쵷                                          | 탈영 비하인 :: 네이                                                                                                    | 버블로그 - | Mozilla | Firefox        |
|-----------------------------------------------------------------|----------------------------------------------------------------------------------------------------|-----------------------------------------------|----------------------------------------------------------------------------------------------------|--------|---------|----------------|
| 名前を付けて保                                                         | 存                                                                                                    |                                               |                                                                                                    |        |         | ? ×            |
| 保存する場所①:                                                        | 🗎 マイ ドキュメント                                                                                                    |                                               | •                                                                                                    | G 🦻 🖻  | <b></b> |                |
| 最近使ったファイル<br>です<br>デスクトップ<br>マイドキュメント<br>マイ コンピュータ<br>マイ ネットワーク | <ul> <li>80179290857_f</li> <li>Downloads</li> <li>Dropbox</li> <li>gegl-0.0</li> <li>GomEncoder</li> <li>label9</li> <li>My Digital Edition</li> <li>My GOLD</li> <li>Tencent Files</li> <li>Updater</li> <li>Visual Studio 20</li> <li>Visual Studio 20</li> <li>Visual Studio 20</li> <li>Wisual Studio 20</li> <li>Wisual Studio 20</li> <li>Wisual Studio 20</li> <li>Wisual Studio 20</li> <li>Wisual Studio 20</li> </ul> | iles<br>ons<br>005<br>008<br>010<br>iocuments | <ul> <li>○ ダウンロード</li> <li>○ マイ ピクチャ</li> <li>○ マイ ビデオ</li> <li>○ マイ ミュージック</li> <li>○ うべル屋さんHOME</li> <li>○ 筆まめ</li> <li>③ 80179290857.htm</li> </ul> |        |         | 23             |
|                                                                 | ・<br>ファイル名(N):<br>ファイルの種類(T):                                                                                                    | <mark>80179290</mark><br>Web ペー               | 0857.htm<br>-ジ、完全                                                                                                    | 2      |         | 保存(S)<br>キャンセル |

以下の画面が表示されますが、終わったら、右上の X を押して、すぐ消して OK です。

| ❷ダウンロードマネージャ                                      | -12121 . | <u>- 🗆 ×</u> |         |
|---------------------------------------------------|----------|--------------|---------|
| 0179290857.htm<br>88.6 кв — naver.com             |          | 16:47        | 1       |
| © 80179290857.htm<br>177 KB — naver.com           |          | 16:46        | F       |
| o default.asp.htm<br>888 KB — crocodilelady.co.kr |          | 16:23        | -10     |
| © 80179290857.htm<br>410 KB — naver.com           |          | 15:47        | 5F2<br> |
| PostView.nhn.htm                                  |          | ₽₽<br>■      |         |
| 履歴の消去( <u>C</u> )                                 | 検索       | P            |         |
| TATA                                              |          |              | _       |

保存したファイルと関連した名前を持ったフォルダーが、一緒に作成されてます。この例では「**80179290857\_files**」フォルダーに写真は保存されてます。

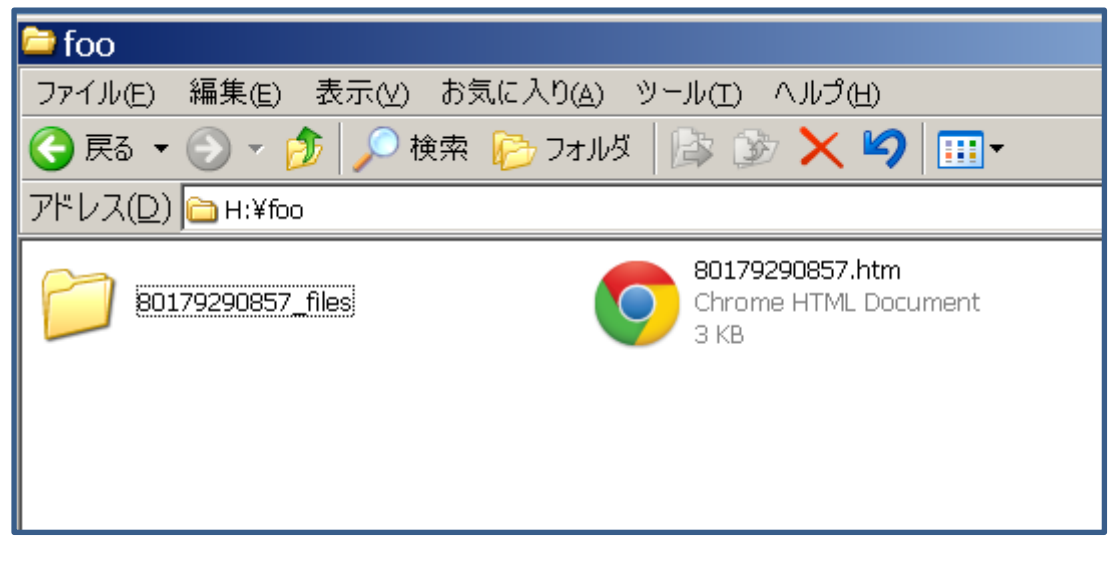

そのフォルダー内を探すと以下のように写真が入った場所が見つかります。

| 😂 PrologueLis                                | t_data                  |                      |                    |              |                 |  |
|----------------------------------------------|-------------------------|----------------------|--------------------|--------------|-----------------|--|
| ファイル(E) 編集(E) 表示(V) お気に入り(A) ツール(I) ヘルプ(H) 🥂 |                         |                      |                    |              |                 |  |
| ◇ 戻る ▼ ◇ ▼ 沙 ◇ 検索 🂫 フォルタ   🍰 沙 🗙 🂙 🎹▼        |                         |                      |                    |              |                 |  |
| アドレス(D) 🗀 н:                                 | ¥default.asp_files¥main | _data¥basic003_data` | ¥PrologueList_data |              | 💌 🄁 移動          |  |
|                                              |                         |                      |                    |              |                 |  |
| clipboard.swf                                | DSC04289.JPG            | DSC04293.JPG         | DSC04297.JPG       | DSC04339.JPG | DSC04346.JPG    |  |
|                                              | <b>8</b>                |                      |                    | <b>ANA</b>   |                 |  |
| DSCU4348.JPG                                 | DSCU4349.JPG            | DSCU4357.JPG         | DSCU4358.JPG       | DSCU4381.JPG | DSCU4383.JPG    |  |
|                                              | M                       |                      |                    |              |                 |  |
| DSCU4389.JPG                                 | USCU4400.JPG            | DSCU4427.JPG         | DSCU4459.JPG       | DSCU4464.JPG | ico_t_blank.gif |  |
| iii ii                                       |                         | S                    | 3                  | 3            |                 |  |

必要な画像を別フォルダにコピーして、後は保存したファイルとフォルダーは消して、終 了です。

## 「サクサクできるファイル操作のための 5 つの知恵」

http://www.microsoft.com/ja-jp/atlife/tips/archive/windows/special/0904/

を勉強しておけば複数の画像ファイルを一気にコピー出来るようになりますので、是非試 して下さい。

お疲れ様でした(^o^)